# **DELETING DAMAGED & OBSOLETE TEXTBOOKS FROM DESTINY**

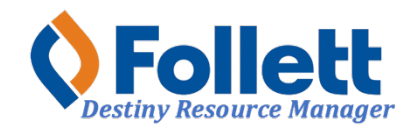

Destiny Resource Manager allows users with full access to delete barcodes associated to damaged and/or obsolete textbooks from Destiny.

## In this tutorial you will learn how to:

• Delete damaged and/or obsolete textbooks from Destiny.

#### **Requirements:**

- PC or MAC
- A web browser such as:
  - Google Chrome
  - Mozilla Firefox
  - Safari
- Full access to Destiny Resource Manager
- An Internet connection
- An LAUSD Single-Sign-On (SSO)

# LOGGING IN TO DESTINY

- 1. Open a web browser
- 2. In the address bar, type the following URL: <u>http://lausd.follettdestiny.com</u>
- 3. There are two ways to find your school:
  - a. In the **Search for Site Name** field, type in the name or location code of your school. Press the **Enter** key on the keyboard or click on the **Go** button, OR
  - b. Click on the blue bar associated with your school group (e.g. Middle School) then find and click on your school's link. You will be taken to your site's home page. Click on Log In, located on the top right side of the window.

|                                            | 🗎 lausd.follettdestiny.com 🔷 🔿 | ₫ Ø +                   |
|--------------------------------------------|--------------------------------|-------------------------|
| Welcome to Los Angele                      | es Unified School District     | District Users 🔁 Log In |
| Search for Site Name                       |                                |                         |
| Early Education Centers +                  | ]                              |                         |
| Primary Centers +                          |                                |                         |
| Elementary Schools +                       |                                |                         |
| Middle Schools +                           |                                |                         |
| High Schools +                             |                                |                         |
| District Warehouses +                      | <b>←</b> (3b)                  |                         |
| Span Schools +                             |                                |                         |
| Special Schools +                          |                                |                         |
| District Facilities +                      |                                |                         |
| Occupational/Physical Therapy +<br>Program |                                |                         |
| Music Warehouses +                         |                                |                         |
| Independent Charters +                     | J                              |                         |

Select the LAUSD Faculty/Staff SSO to login. Enter your full LAUSD email (e.g.

jane.doe@lausd.net) and password to log in.

Individuals granted access to Destiny for a specific site(s) or District level access and assigned a specific User Name and Password, use the Destiny account log in on the right.

| 37th Street EEC (9593)<br>Catalog            |             | Э Log in                          |
|----------------------------------------------|-------------|-----------------------------------|
| Login                                        |             |                                   |
| Log in using your account with               |             | Log in using your Destiny account |
| LAUSD Faculty/Staff SSO                      | OR          | Password:                         |
| LAUSD Student SSO                            |             | Log In                            |
|                                              |             |                                   |
| ©2002-2019 Follett School Solutions, Inc. 17 | 0_0_AU2-RC1 | 2/3/2020 11:54 AM PST             |

## **DELETING BARCODES**

- Select the Catalog tab.
  Select the Update Resources option.
  Select the Individual Delete sub-tab.
- 4. Scan the barcode of the damaged and or obsolete book(s) into the **Delete Resource** field.

|                                 | Gage Middle So  | chool (8151)          | R                      | esource View $\sim$ | OG      | ➔ Log Out      | () Help      | 🕁 Shop   | Q∂ Community |
|---------------------------------|-----------------|-----------------------|------------------------|---------------------|---------|----------------|--------------|----------|--------------|
| List All Sites                  | Dashboard       | Catalog               | Circulation            | Reports Ad          | min     | F700           |              |          |              |
|                                 | Update Resource | IS                    | 7                      |                     |         |                |              |          |              |
| Resource Search                 | 3               |                       | (1)                    |                     |         |                |              |          |              |
| Add Resource                    |                 |                       |                        |                     |         |                |              | How do   | ə I 🥐        |
| Resource Lists                  |                 | Individual Delet      | te Batch Delete        | Global Delete       | Indivi  | dual Update    | Batch Update | Global U | Jpdate       |
| Import Resources                | Delete Resou    | urce                  |                        | io                  |         |                |              |          |              |
| Export Resources                |                 | 1                     |                        |                     |         |                |              |          |              |
| Transfer Resources              |                 |                       | $\mathbf{X}$           |                     |         |                |              |          |              |
| Resource Orders                 |                 |                       | 4                      |                     |         |                |              |          |              |
| Update Resources                |                 |                       |                        |                     |         |                |              |          |              |
| Update Software                 |                 | 2                     |                        |                     |         |                |              |          |              |
| Digital Signature<br>Agreements |                 |                       |                        |                     |         |                |              |          |              |
|                                 |                 | ©2002-2024 <u>F</u> e | ollett School Solution | IS, LLC 21_0_0_AU   | 1 3/27/ | 2024 2:22 PM F | PDT          |          | 3            |

Once scanned, the deleted items will be displayed below the Most Recently Deleted as shown here.

|                    | Gage Middle Sch                                                                       | Res     | source View $\sim$ | OG ⋺ Log Out | () Help       | 🛱 Shop  | Qa Community |              |        |        |
|--------------------|---------------------------------------------------------------------------------------|---------|--------------------|--------------|---------------|---------|--------------|--------------|--------|--------|
| List All Sites     | Dashboard                                                                             | Catalog | Circulation        | n Reports    | Admin         | F1      |              |              |        |        |
|                    | Update Resources                                                                      |         |                    |              |               |         |              |              |        |        |
| Resource Search    |                                                                                       |         |                    |              |               |         |              |              | How d  | o I 🕐  |
| Add Resource       |                                                                                       | Indivi  | dual Delete        | Batch Delete | Global Delete | Individ | lual Update  | Batch Update | Global | Update |
| Resource Lists     | Delete Resour                                                                         | ce      |                    | Go           |               |         |              |              |        |        |
| Export Resources   | - Most Recently Deleted<br>Americas History: For the AP Course (Item: T4000000102405) |         |                    |              |               |         |              |              |        |        |
| Transfer Resources |                                                                                       | •       |                    |              |               |         |              |              |        | -      |
| Resource Orders    |                                                                                       |         |                    |              |               |         |              |              |        |        |
| Update Resources   |                                                                                       |         |                    |              |               |         |              |              |        |        |